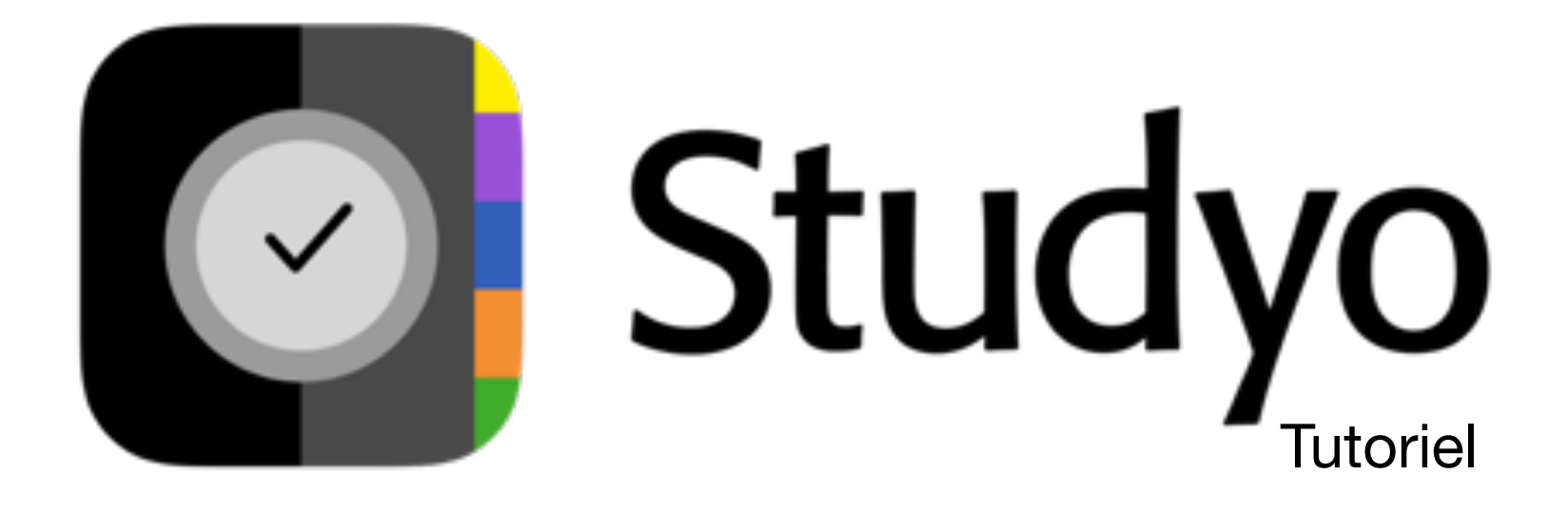

## 3 niveaux de tâches

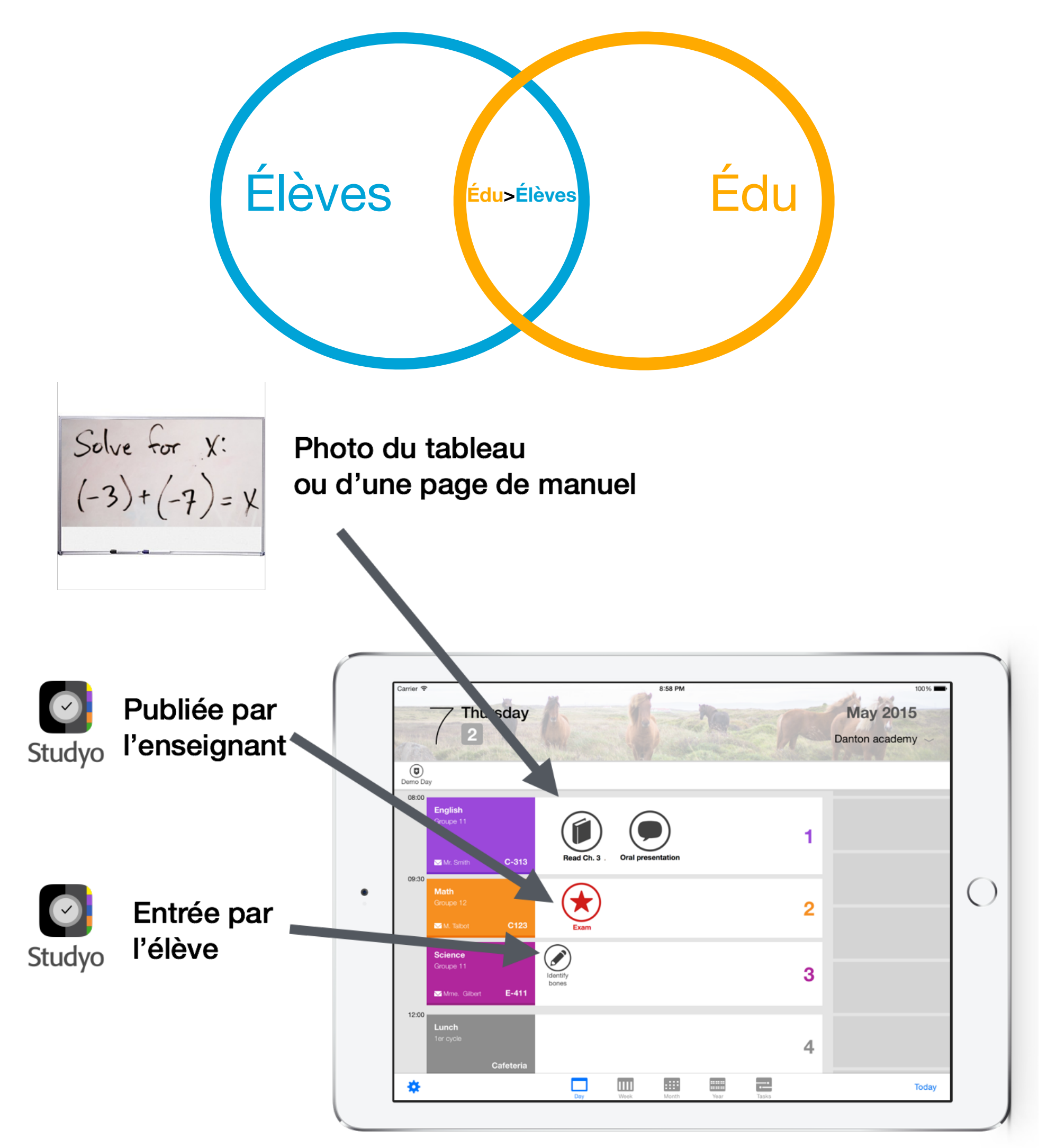

Chaque tâche est affichée le jour où elle a été attribuée et la date à laquelle elle est due.

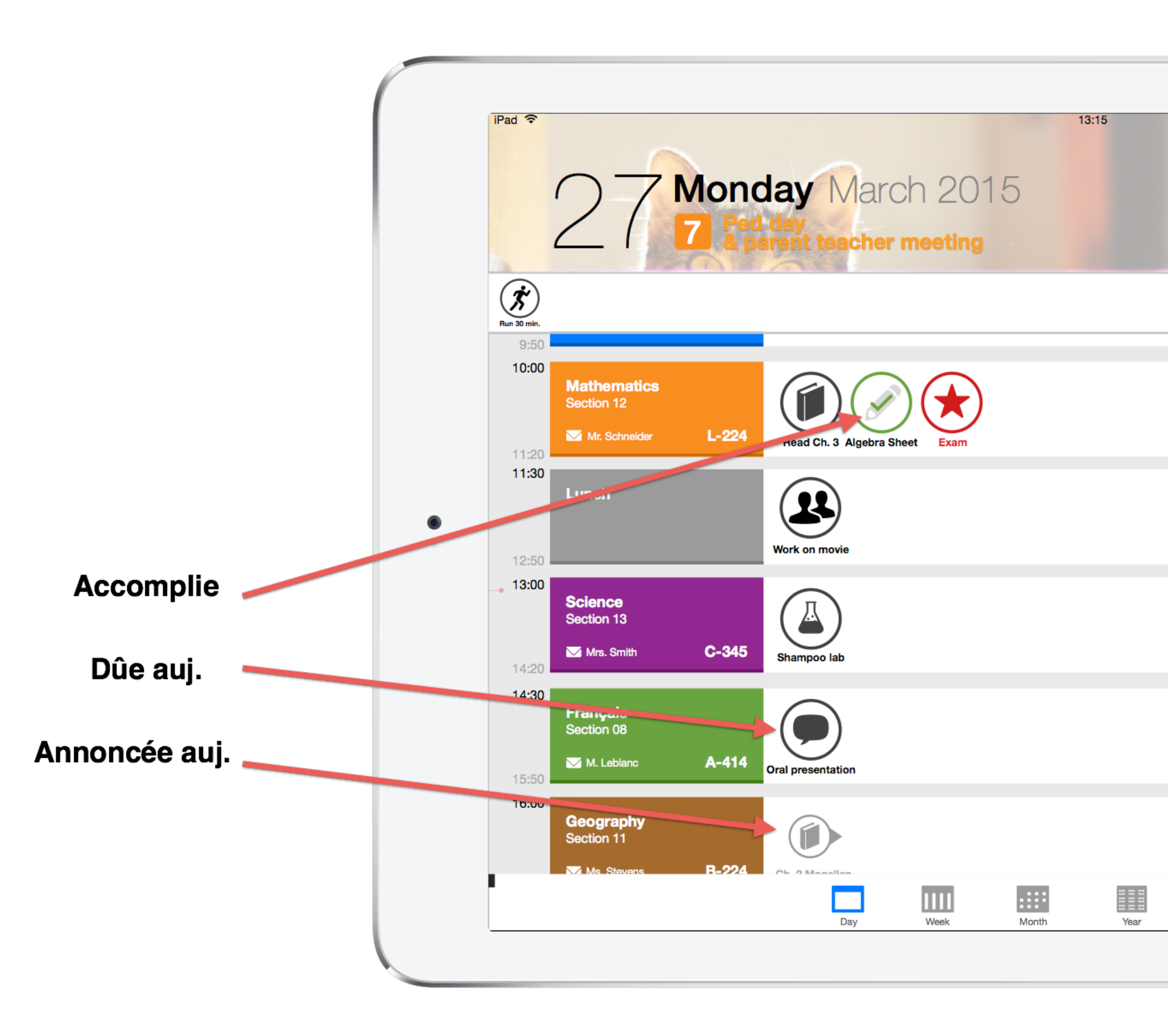

#### Connexion à Studyo iPad ou Chrome

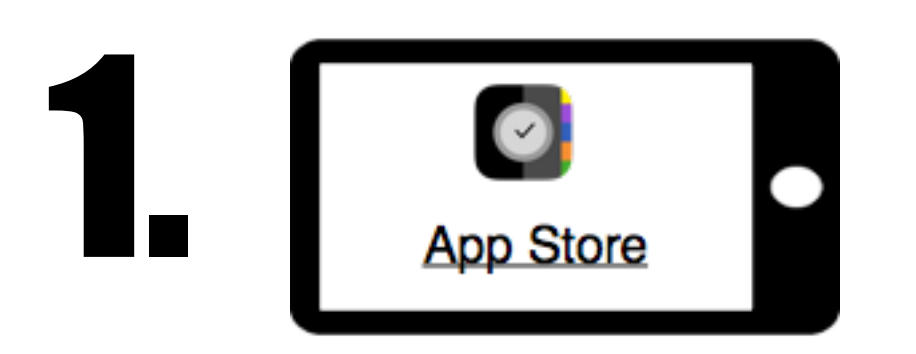

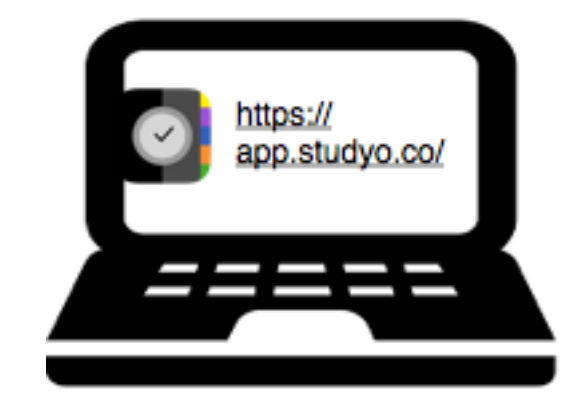

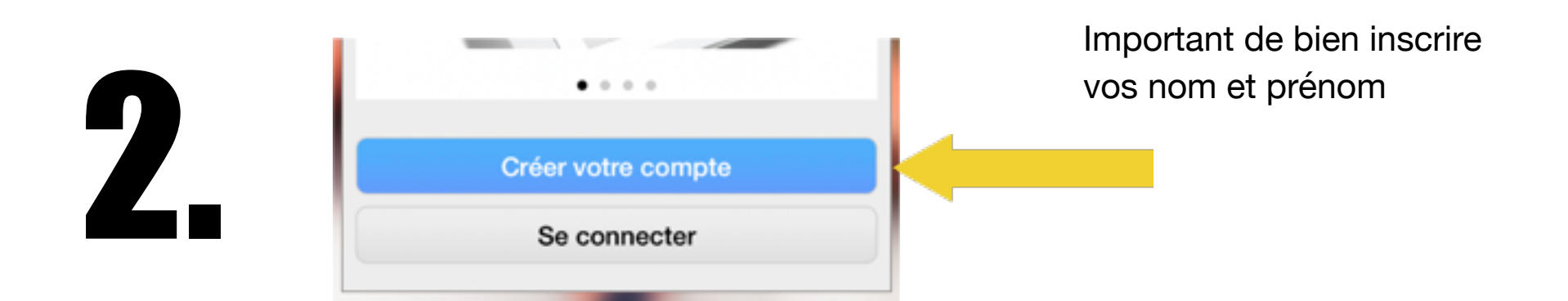

ou

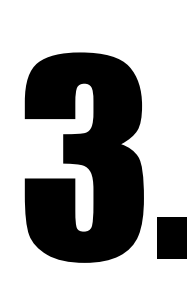

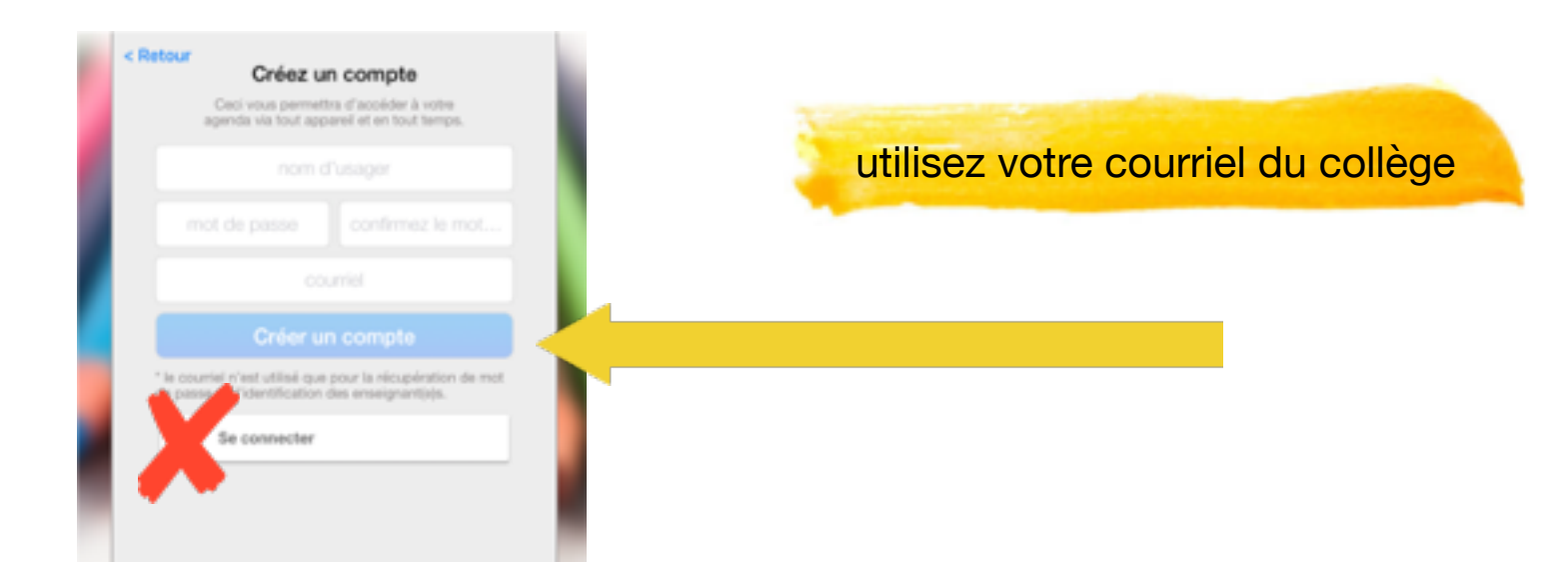

### Vue d'ensemble

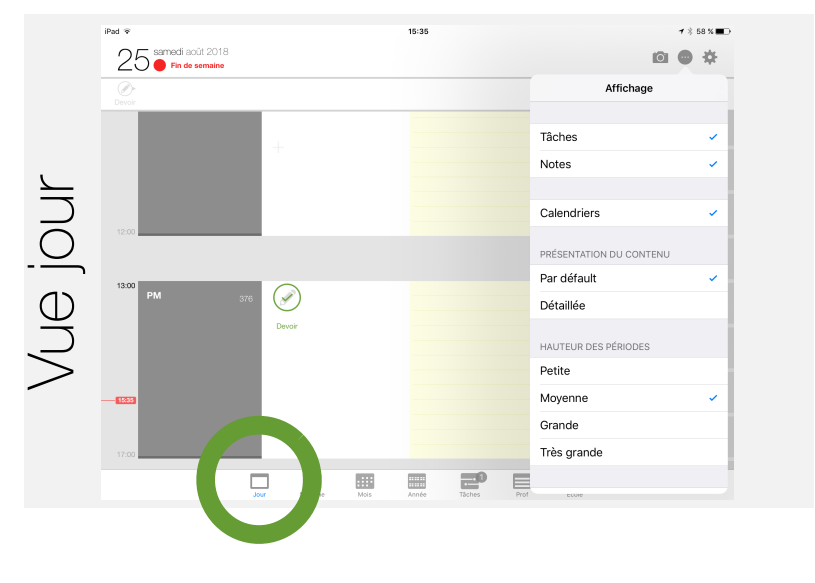

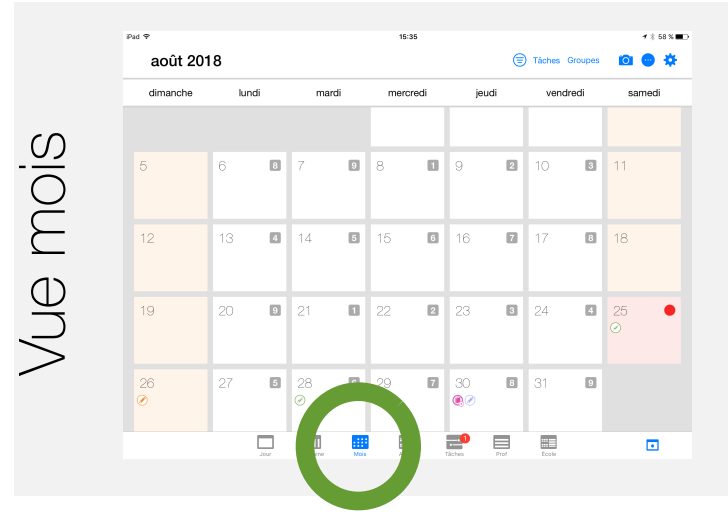

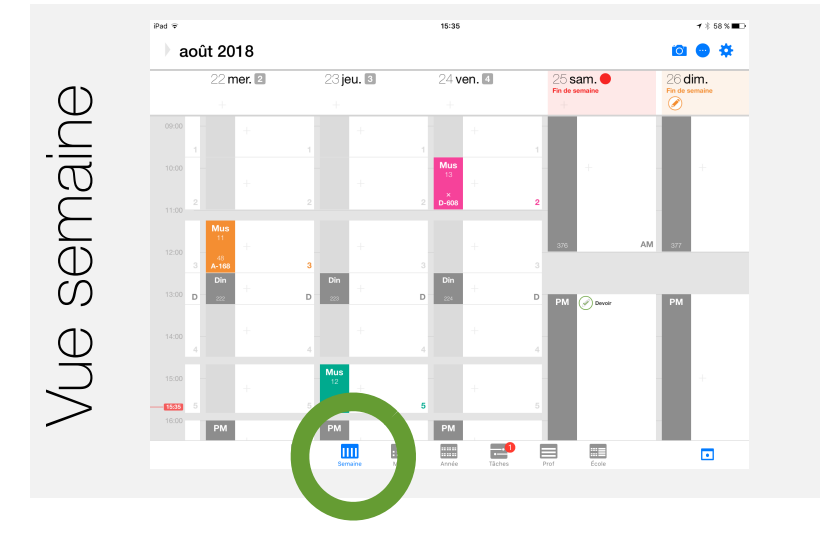

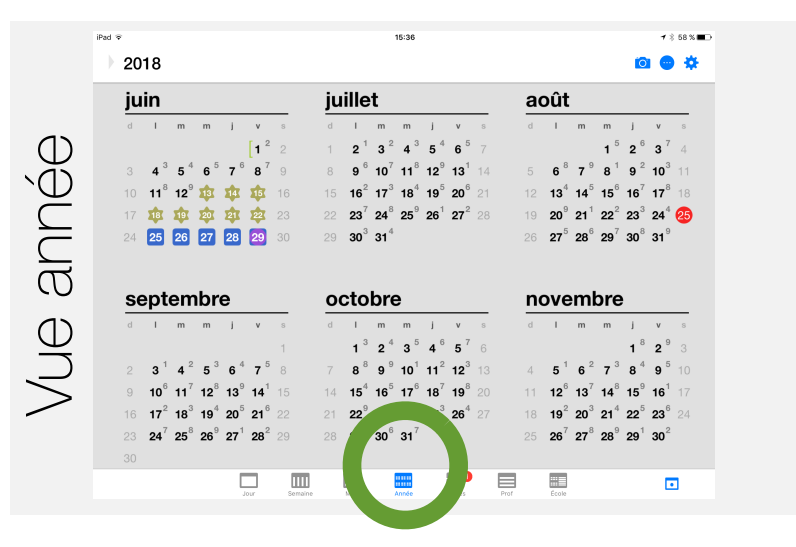

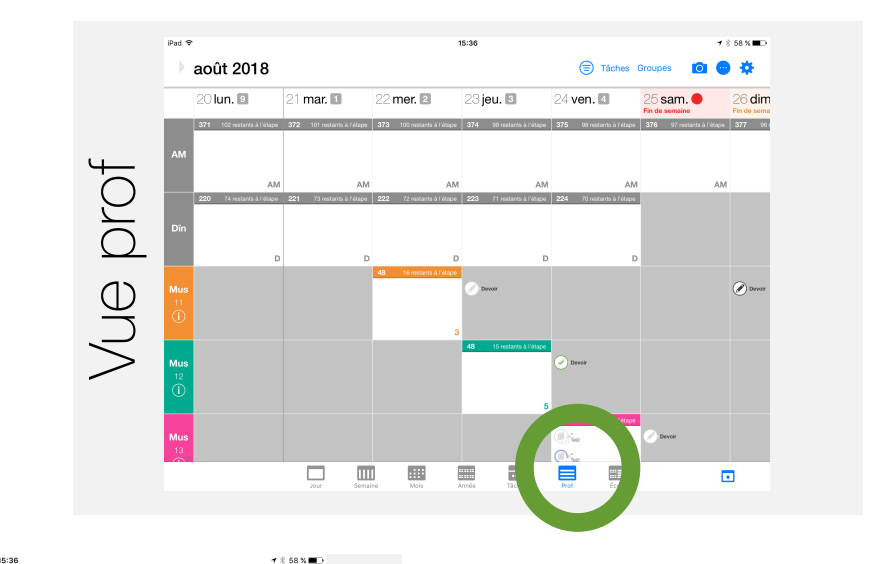

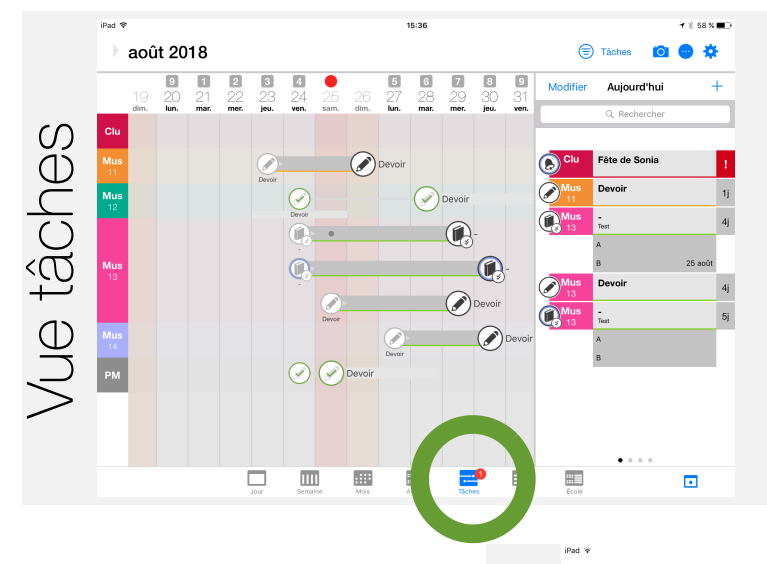

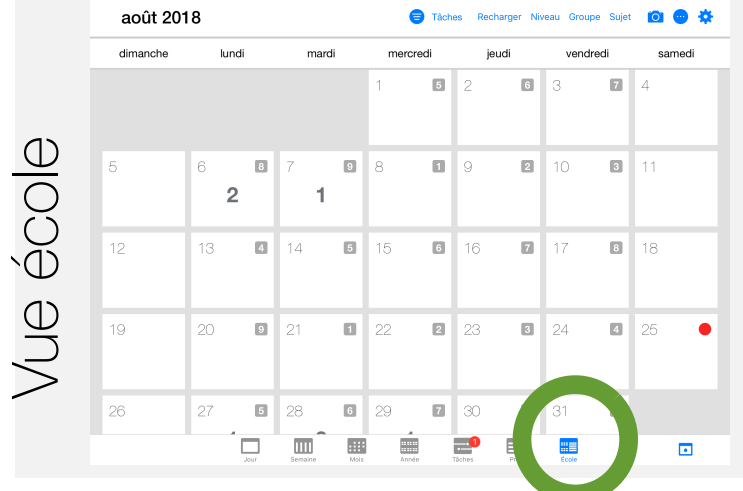

## Les tâches

Créer (vues jour, semaine ou prof)

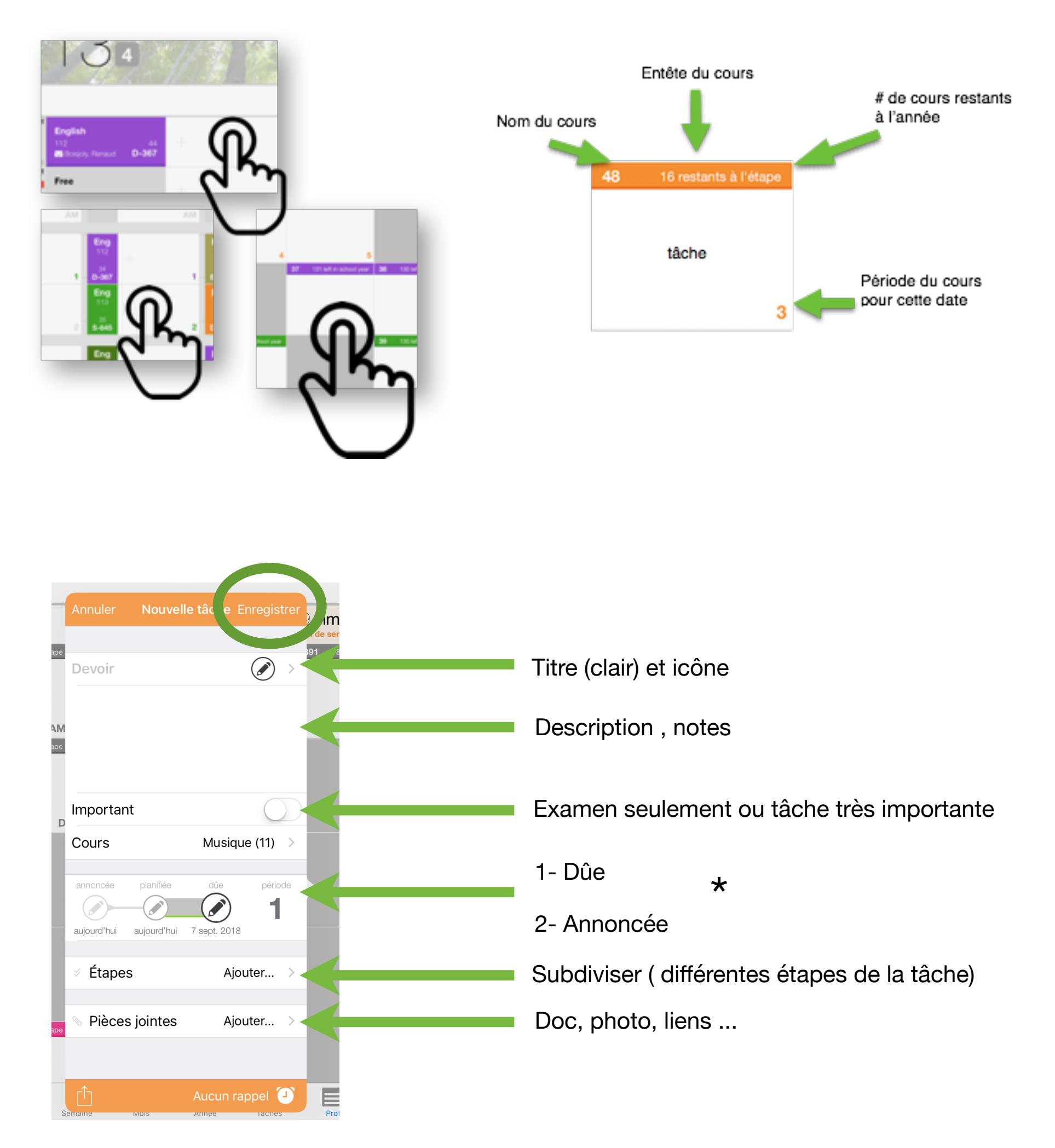

## Les tâches

Publier (vues jour, semaine ou prof)

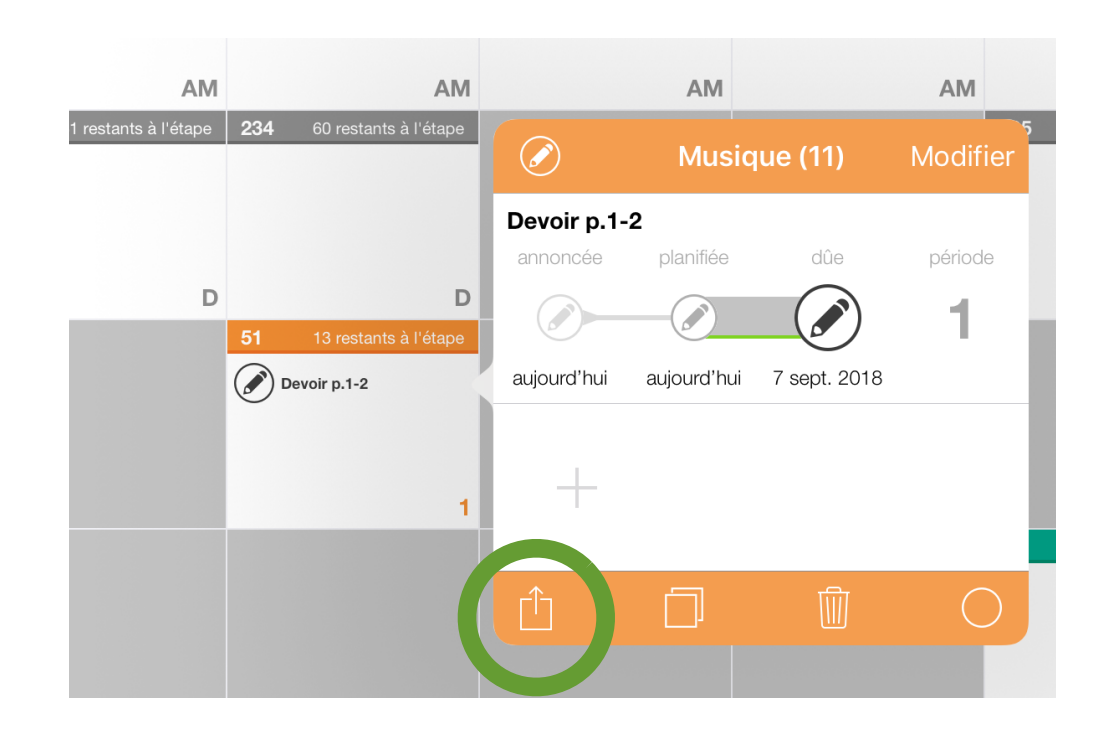

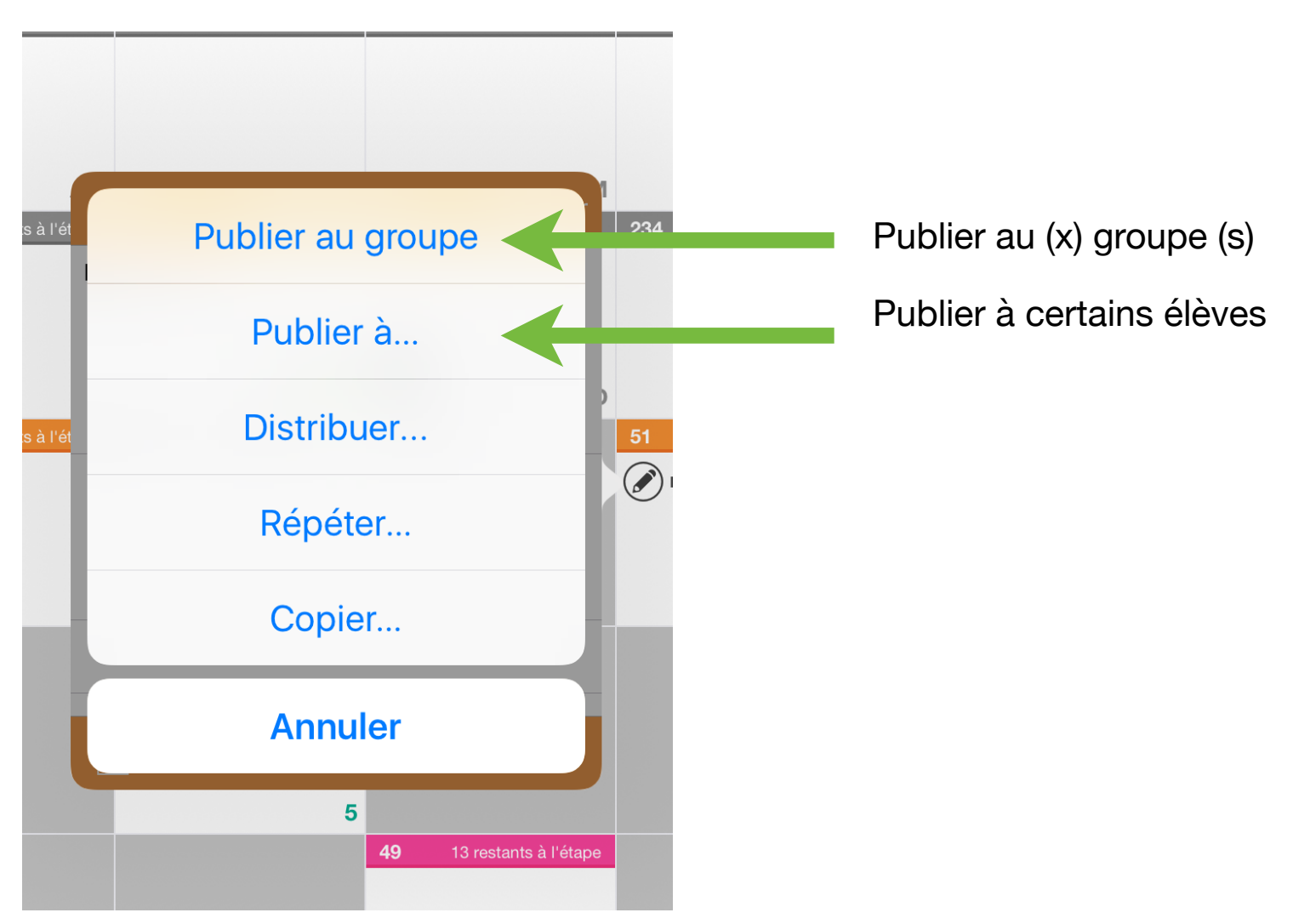

# Copier une tâche

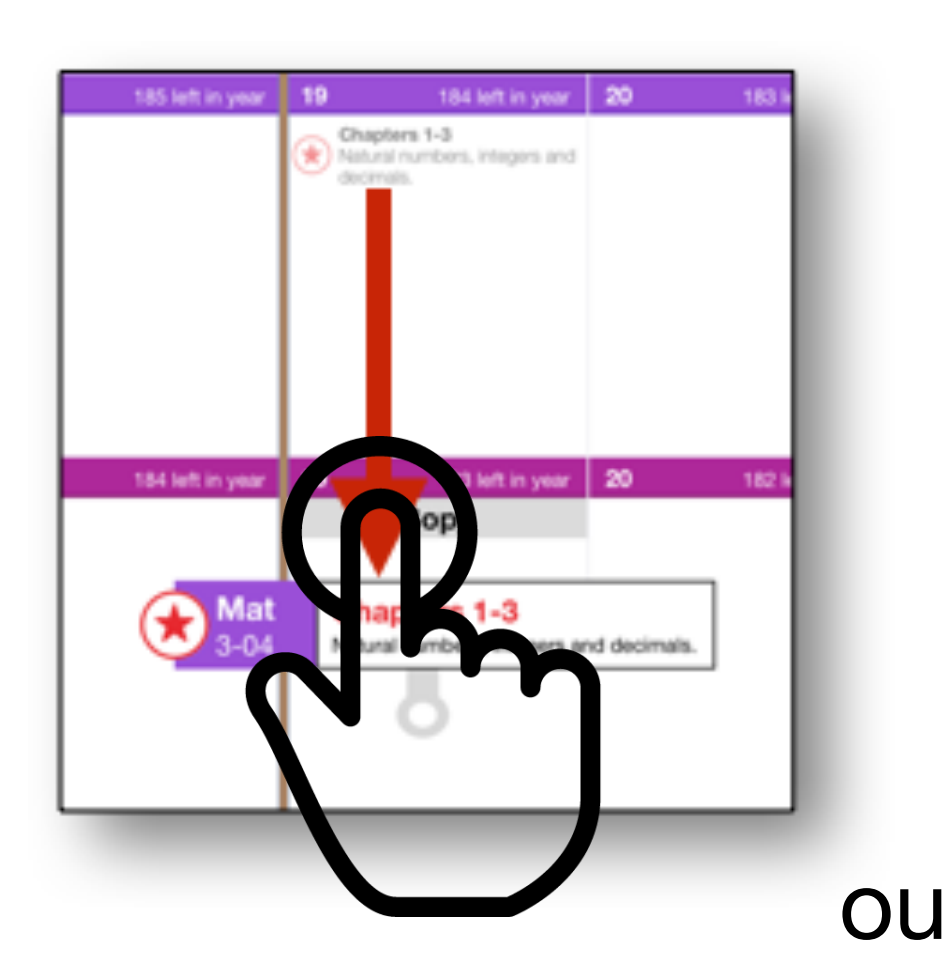

Sélectionnez la tâche et la glisser

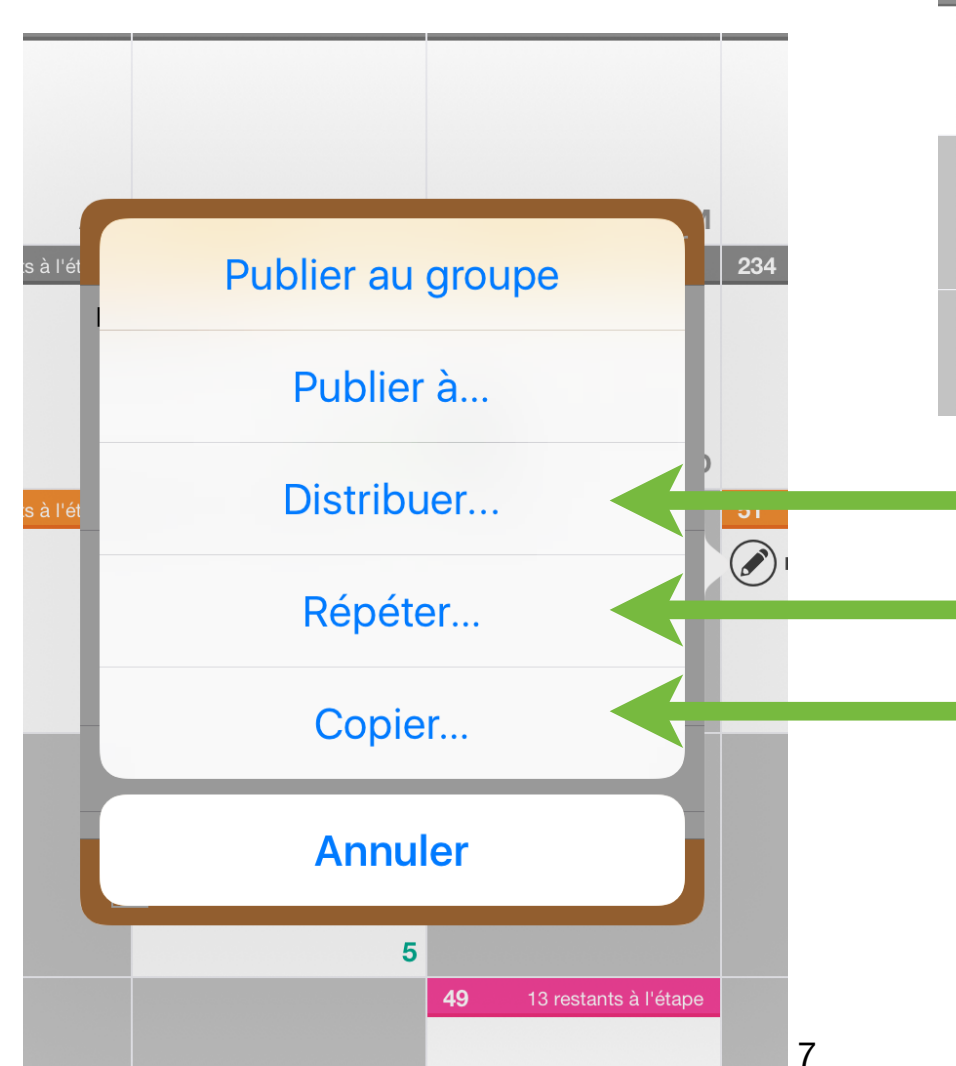

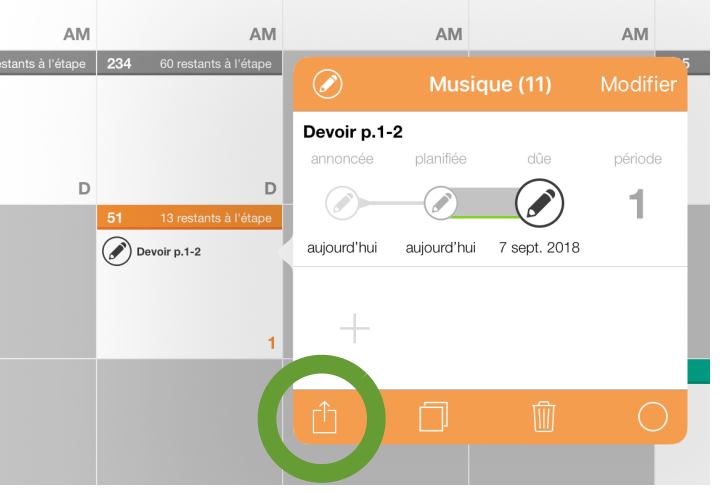

Distribuer une tâche à d'autres groupes

Récurrence de la tâche de ce groupe dans une autre période Copier - pour ensuite la coller

## Dépublier une tâche

Vues jour, semaine et prof

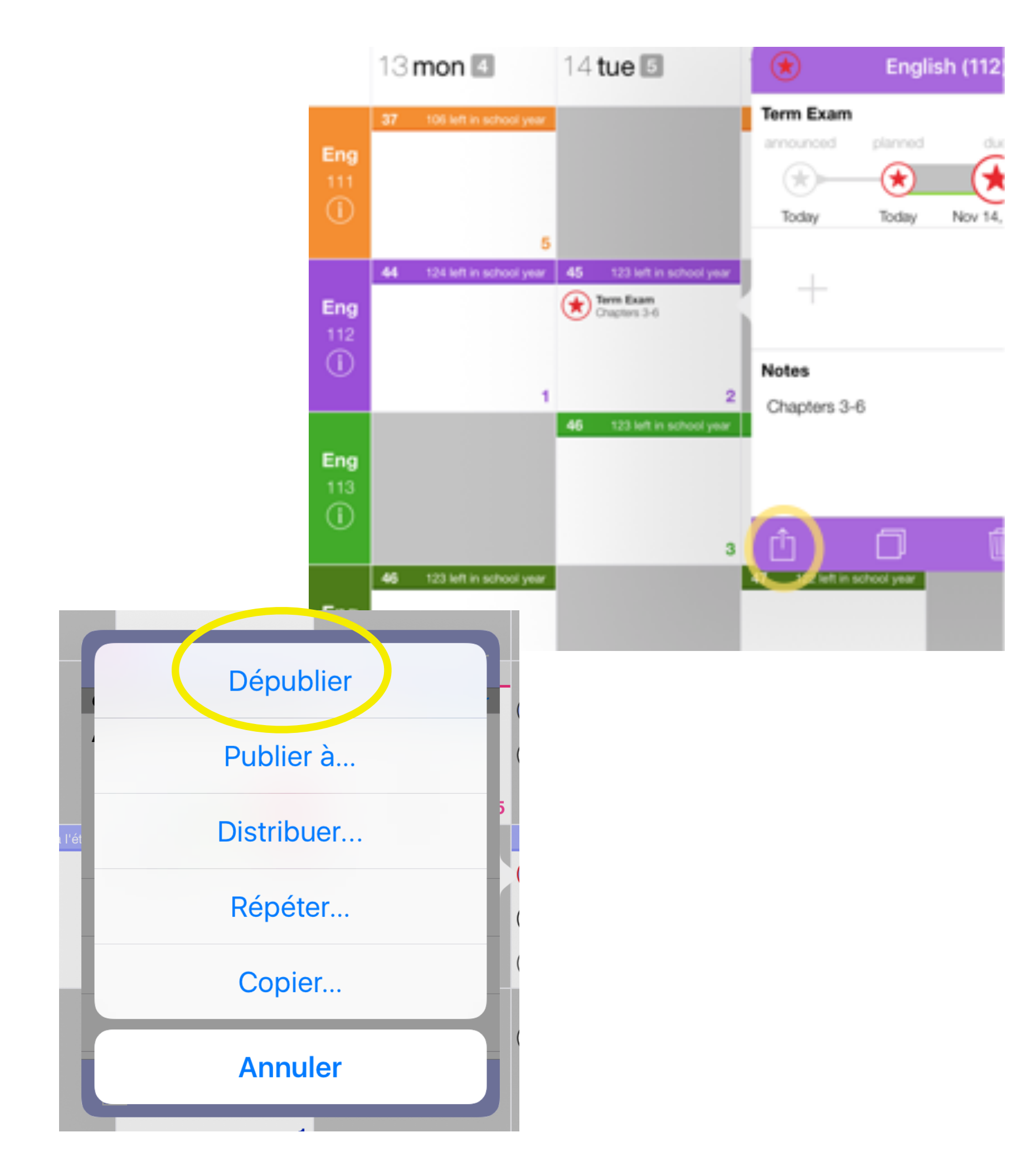

## Modifier un cours

Dans la vue prof cliquez sur l'entête du cours

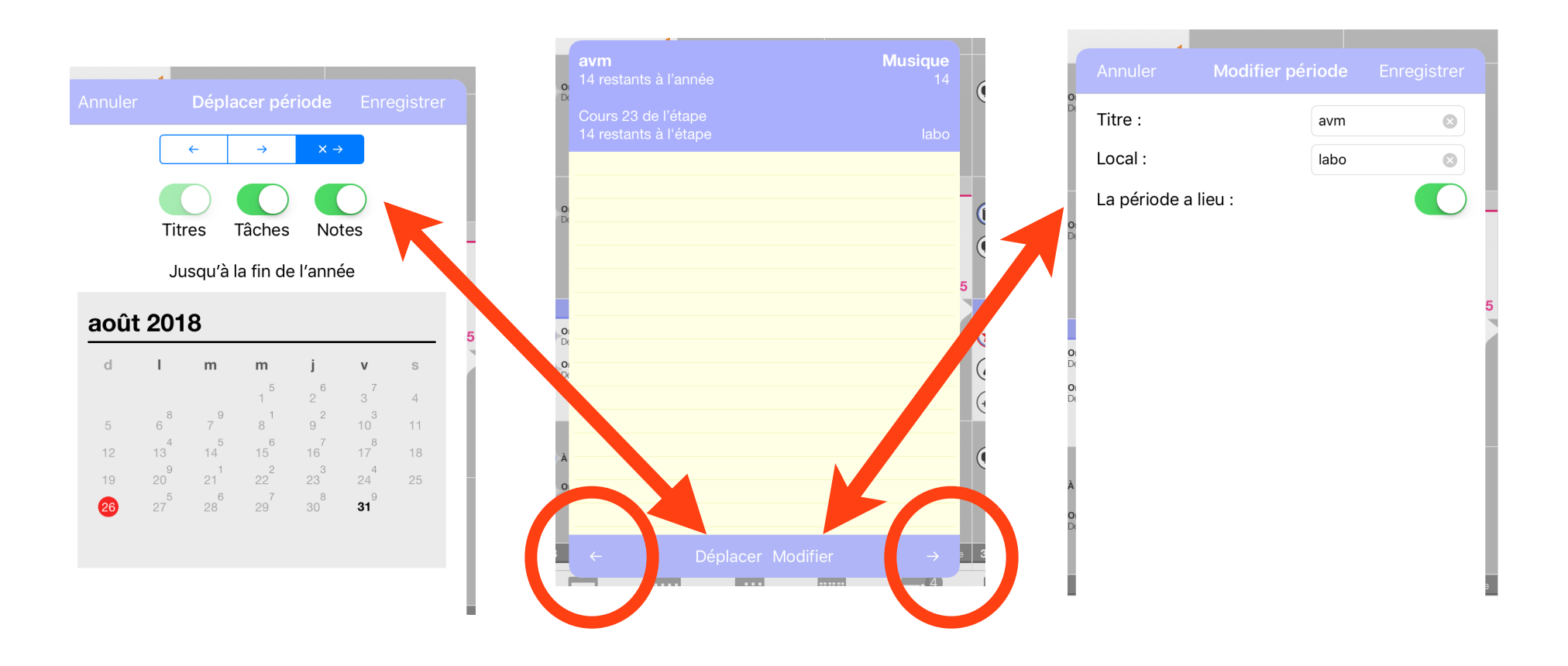

Les flèches permettent de déplacer la période (avant ou après)

# Élèves Connexion à Studyo

Créer votre compte

Se connecter

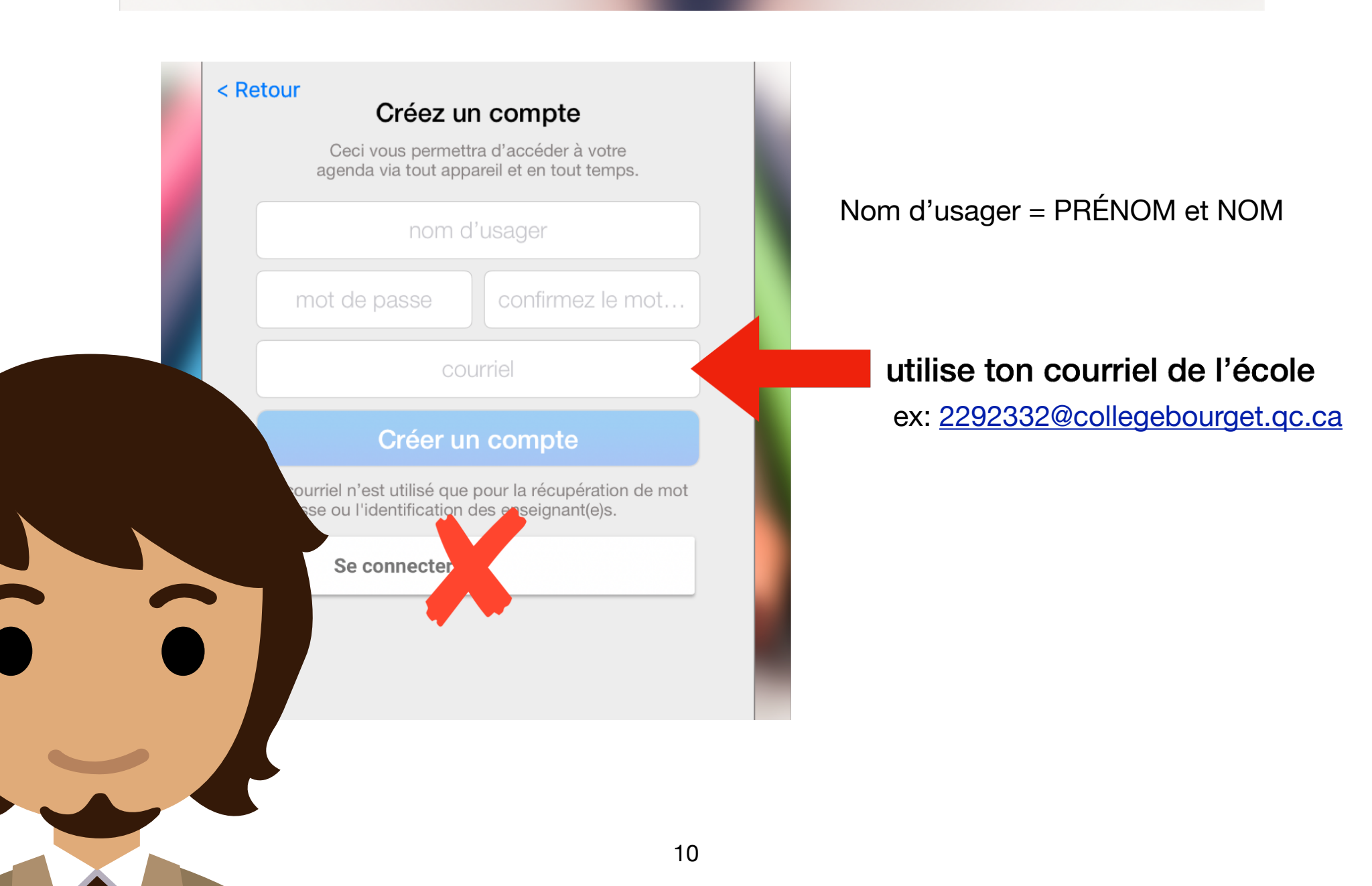

### 5 trucs pour mieux s'organiser

Studyo n'est pas comme un agenda papier, il peut t'aider à garder le contrôle de ton temps et de tes tâches

### Truc 1: Utilise des titres clairs

et écris la ressource nécessaire comme première ligne de la description

- •Moins de temps perdu à chercher ce qu'il faut faire ou apporter
- Facile de reconnaître les tâches partout dans Studyo

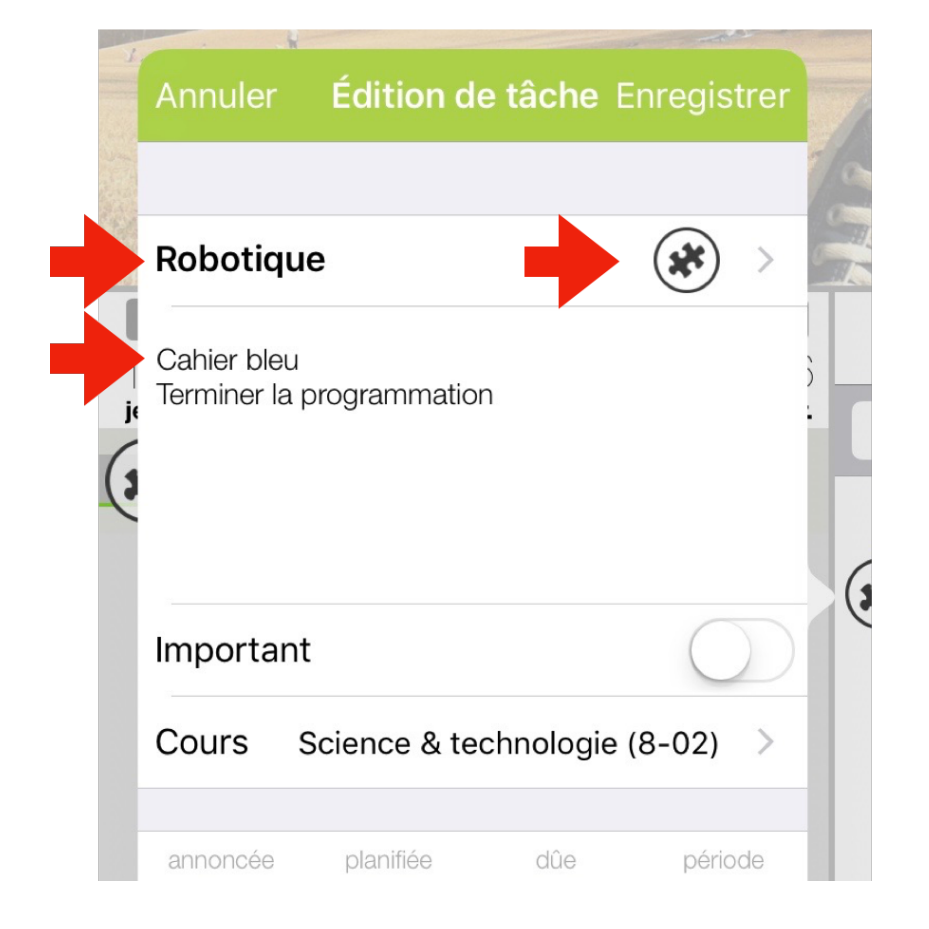

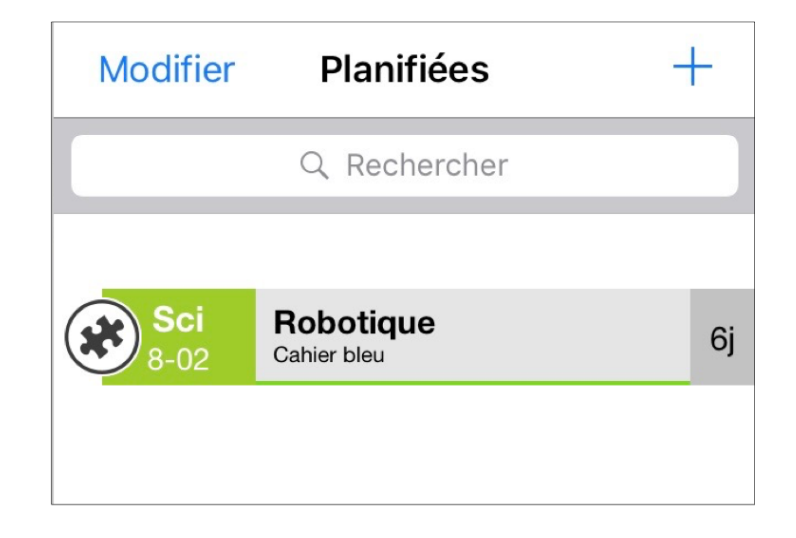

### Truc 2: Complète tes tâches

- •Plus facile de voir ce qui reste à faire
- Moins de chances d'oublier quelque chose d'important

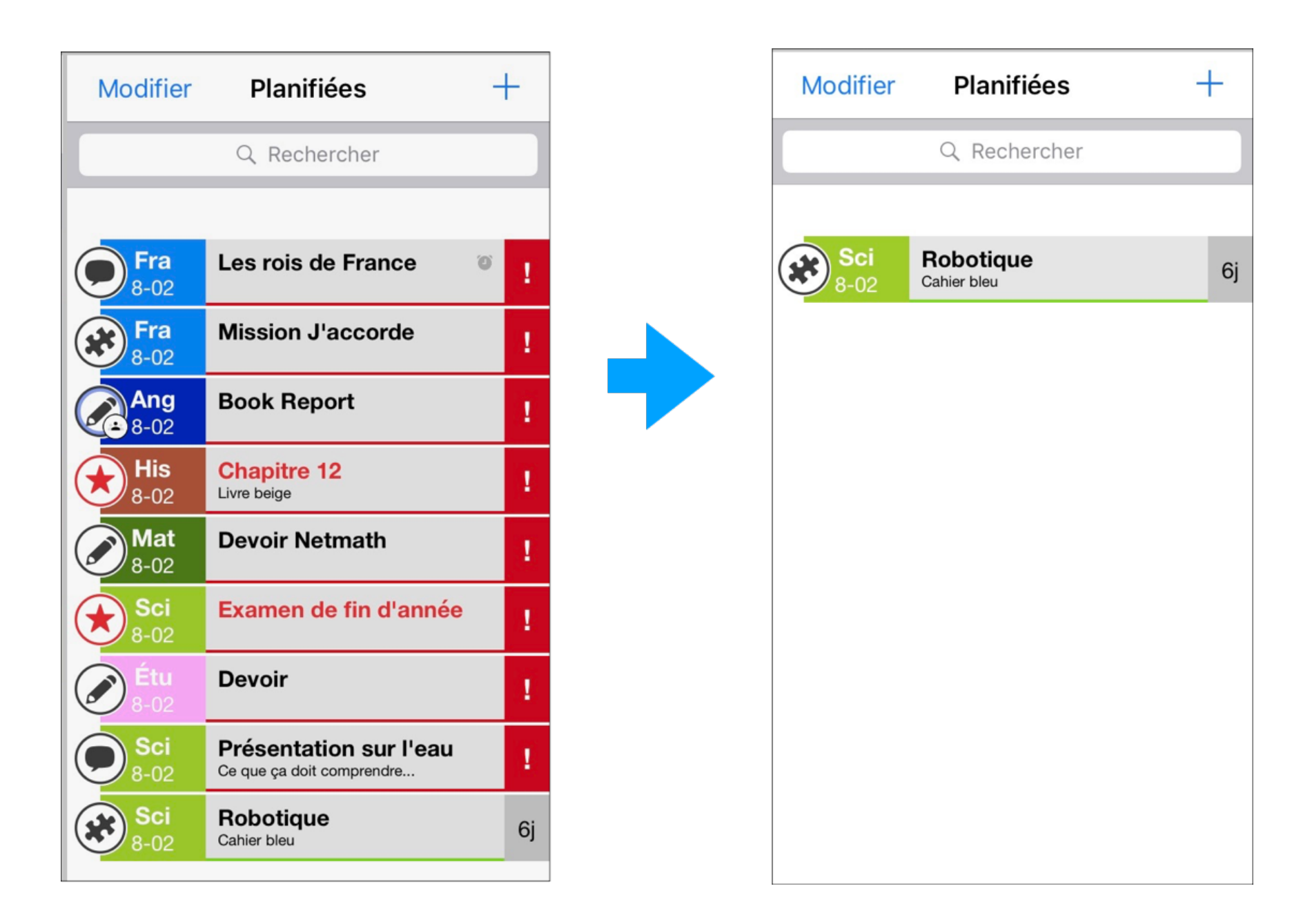

#### Truc 3: Utilise les dates d'annonce

- •Les tâches apparaîtront dans les tâches à venir
- •Aide à ne pas oublier ce qui s'en vient

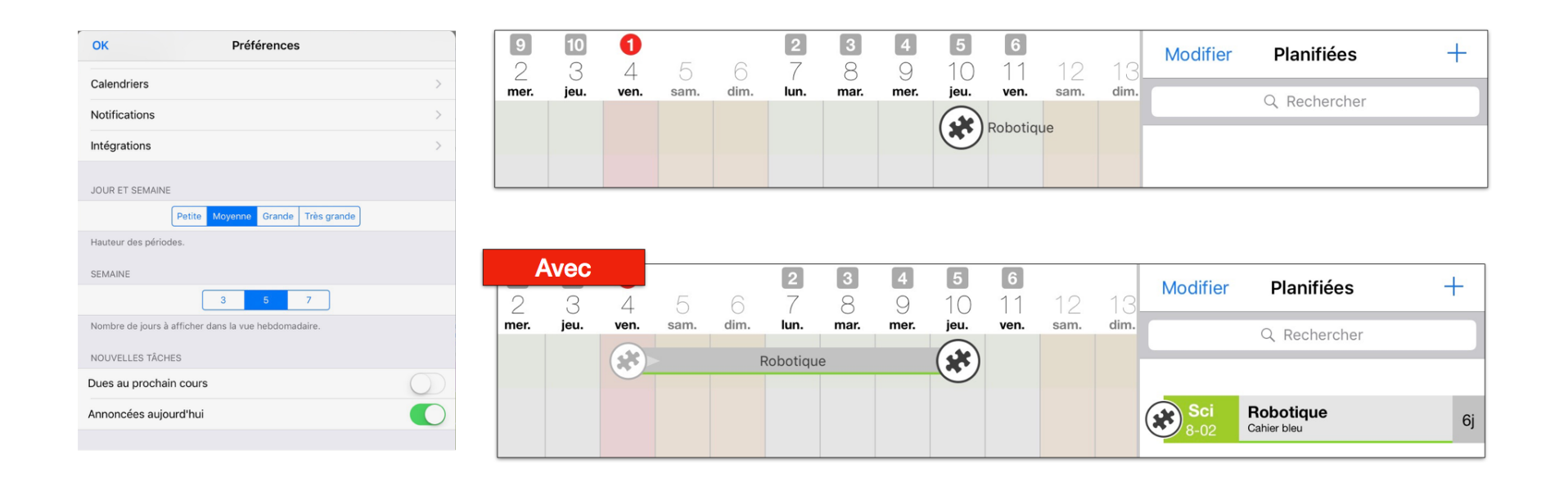

#### Truc 4: Utilise la date de planification

•Décide quand sera ta prochaine étape de travail

·Libère ta liste pour aujourd'hui

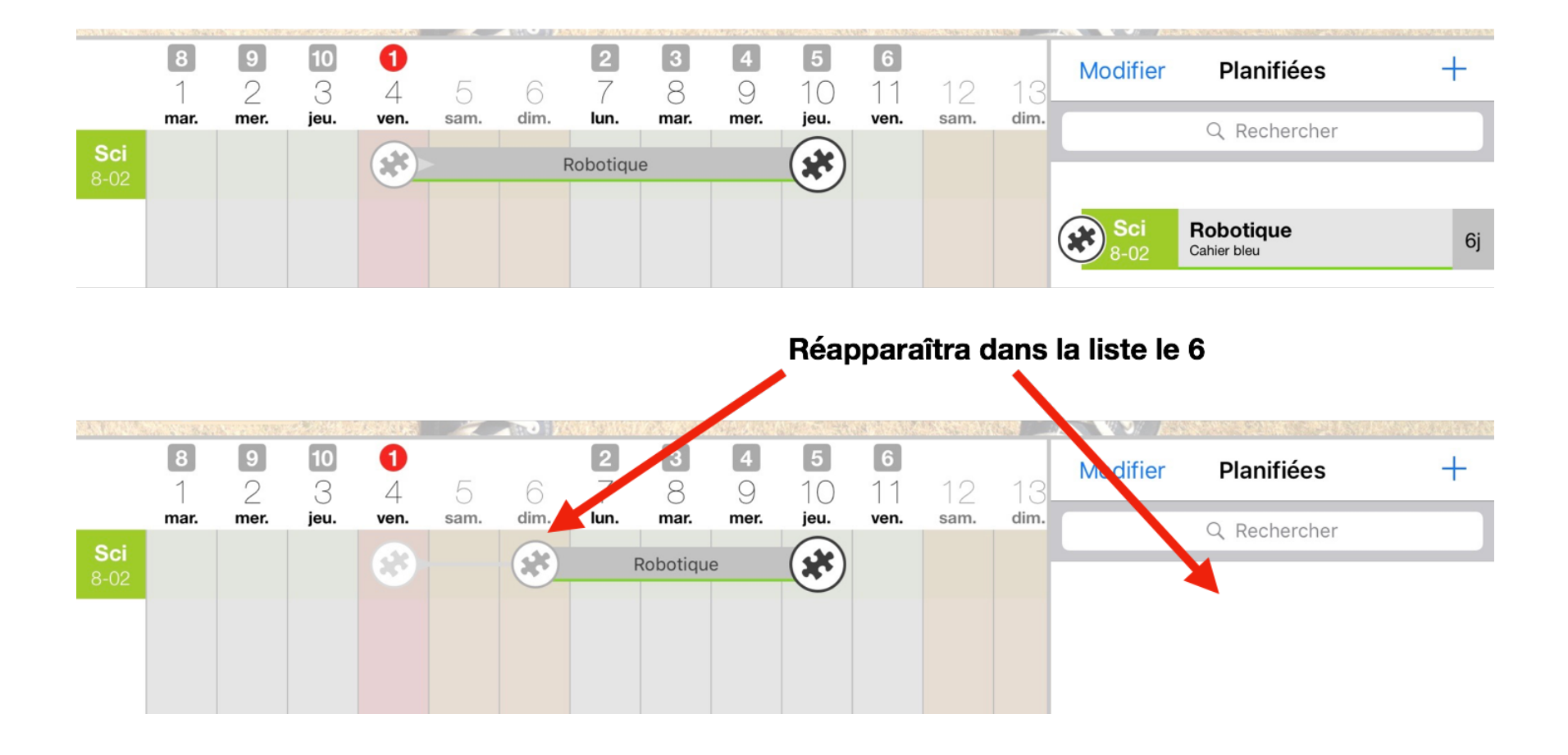

#### Truc 5: Subdivise les travaux complexes

- Rend les gros travaux moins impressionnants
- À chaque étape on peut indiquer que cette partie est faite
- Quand les étapes sont planifiées, on ne se sent pas en retard

|           | •                                  | França                                     | ais (11)            | Modifier            |
|-----------|------------------------------------|--------------------------------------------|---------------------|---------------------|
| Fra       | Examen<br>annoncée<br>31 août 2017 | planifiée<br>eigenversioner<br>aujourd'hui | dûe<br>8 sept. 2017 | période<br><b>3</b> |
| 11 Examen | 🔵 Chap                             | itre 1                                     | 5 se                | ptembre             |
|           | 🔵 Chap                             | itre 2                                     | 6 se                | ptembre             |
|           | 🔵 Chap                             | itre 3                                     | 7 se                | ptembre             |
|           | Notes<br>Chapitres 2               | -4                                         |                     |                     |
|           | Û                                  |                                            | Ŵ                   | 0                   |

#### 4 astuces

### Astuce: Couleurs des cours

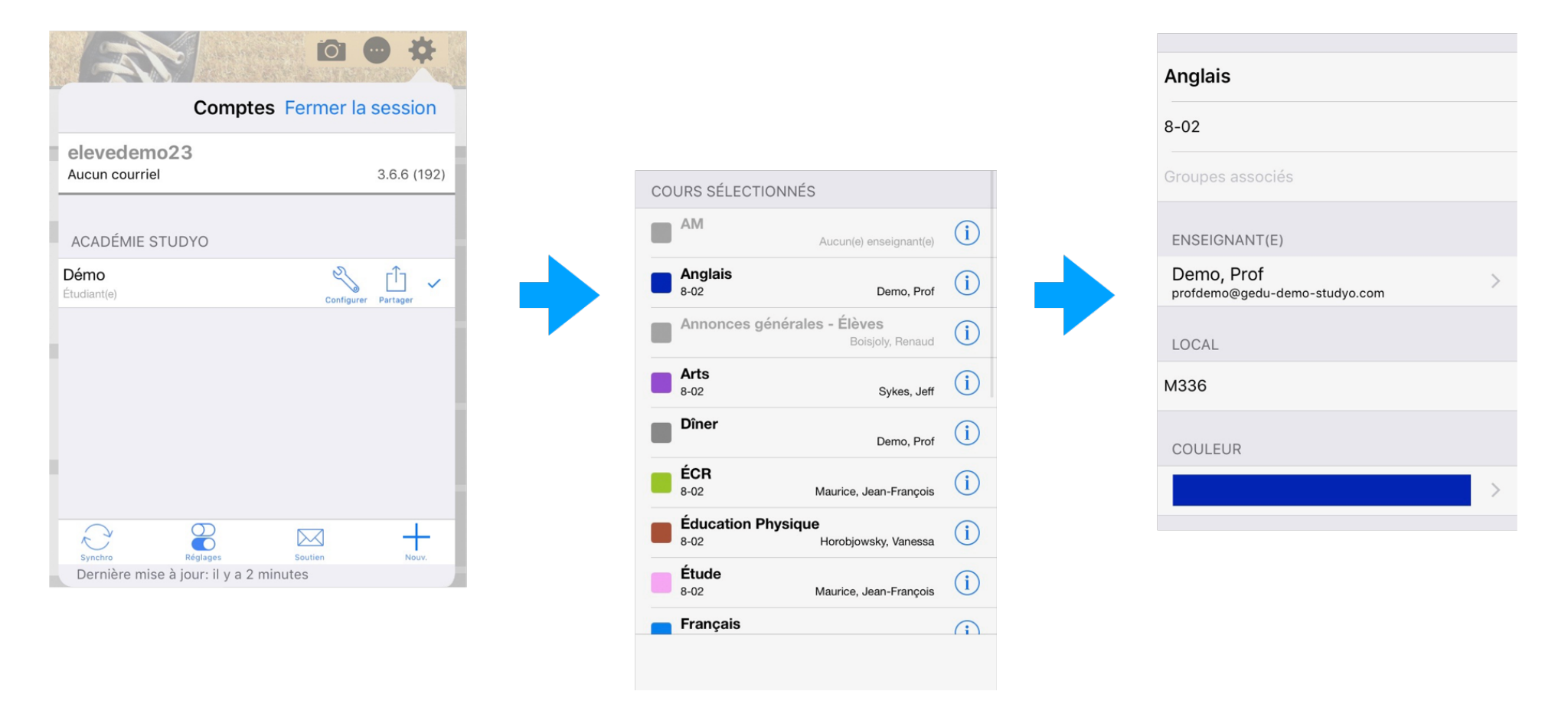

### **Astuce: Notifications**

#### Pour les débuts de cours ou pour chaque tâche

|                               | CONTRACT OF A DECK OF A DECK OF A DE |                                    |               |
|-------------------------------|----------------------------------------------------------------------------------------------------|------------------------------------|---------------|
| Comptes Fe                    | ermer la session                                                                                                    | Préférences                        | Notifications |
| elevedemo23<br>Aucun courriel | 3.6.6 (192)                                                                                                    | PROCHAINS COURS                    |               |
| ACADÉMIE STUDYO               |                                                                                                    | Ne pas m'avertir avant le début de | es cours.     |
| <b>Démo</b><br>Étudiant(e)    | Configurer Partager                                                                                                    | I RAPPEL DE TÂCHES                 |               |
|                               |                                                                                                    | Activer sur cet appareil           |               |
|                               |                                                                                                    | <sup>67</sup> Heure par défault    |               |
|                               |                                                                                                    |                                    |               |
|                               |                                                                                                    | e<br>44                            |               |

### **Astuce: Notifications**

#### Chaque tâche peut avoir une notification

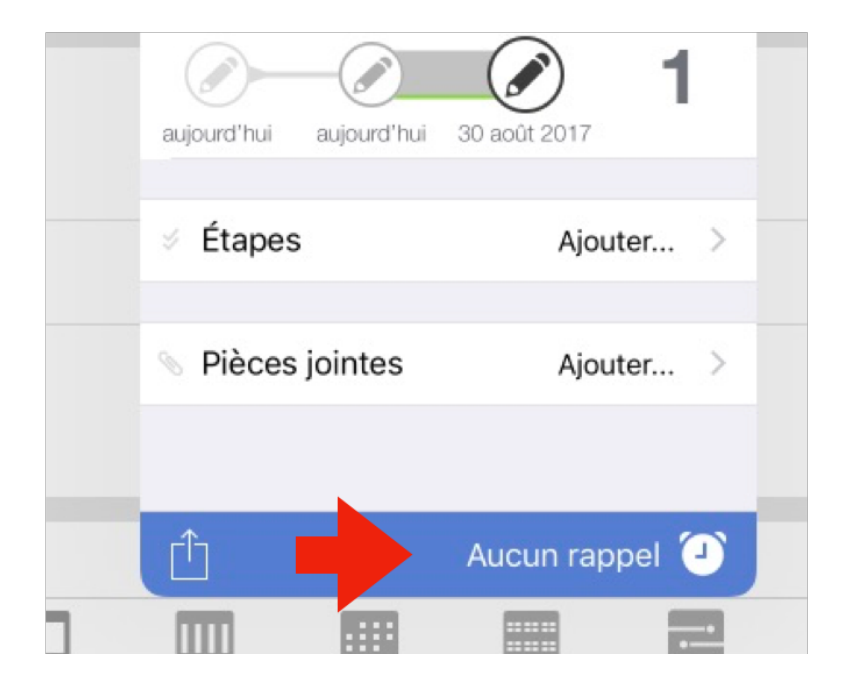

|               | карреі |
|---------------|--------|
| 2 jours avant | - +    |
| À             | 16:30  |

### **Astuce : Planification**

Chaque tâche a une date planifiée, à savoir lorsque l'étudiant peut décider de l'initier. ( cette date peut être modifiée manuellement doublecliquer sur la date d'annonce pour déplacer la date planifiée vers le ou les jours suivants).

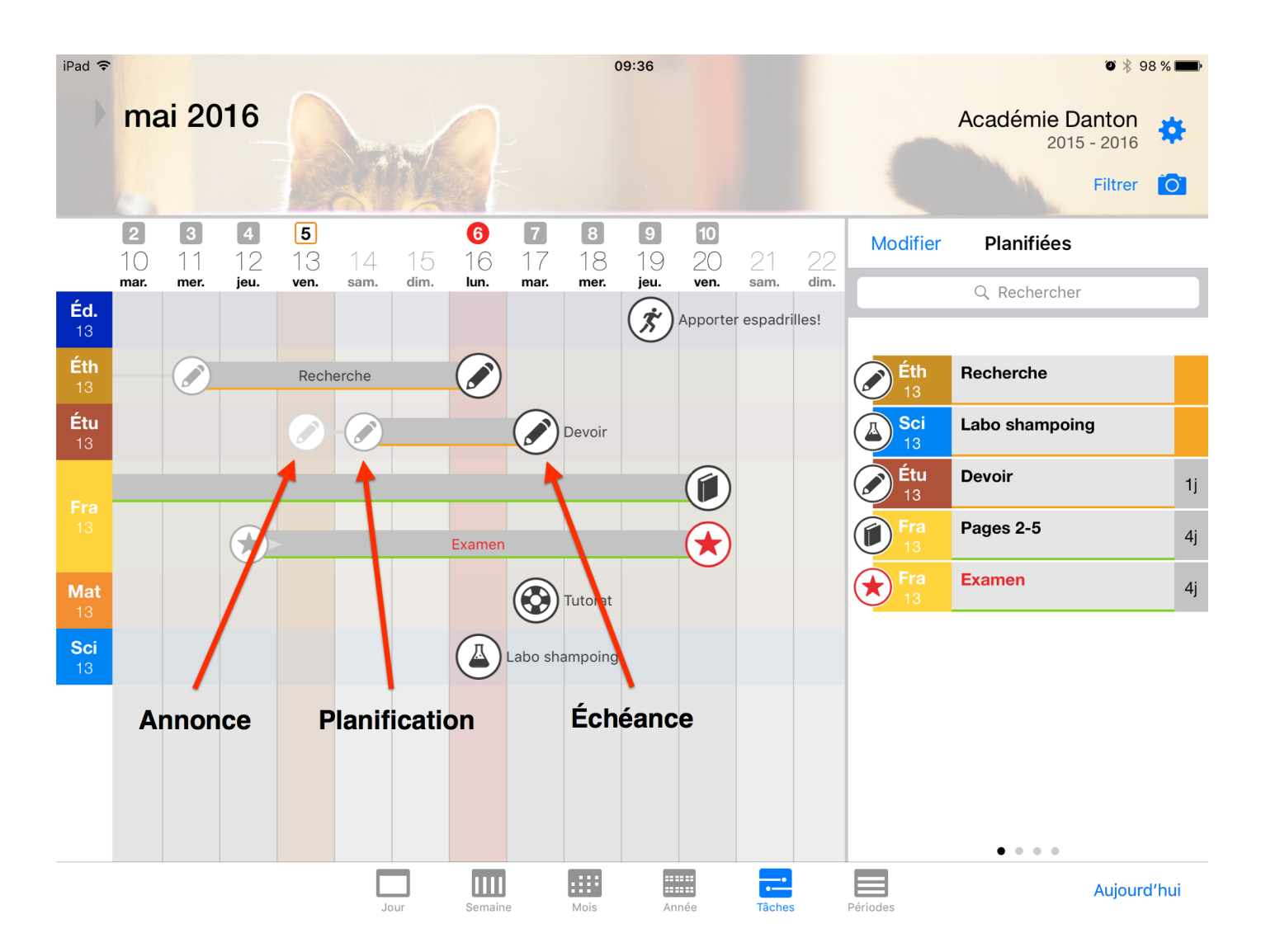

## Inviter mon parent

|    | elevedemo Fermer la sessio |
|----|----------------------------|
| 4  | ACADÉMIE DANTON            |
| n, | 2015 - 2016                |
|    | RÉGLAGES                   |
|    | Configurez votre agenda    |
|    | Préférences                |
|    | Écrivez-nous               |

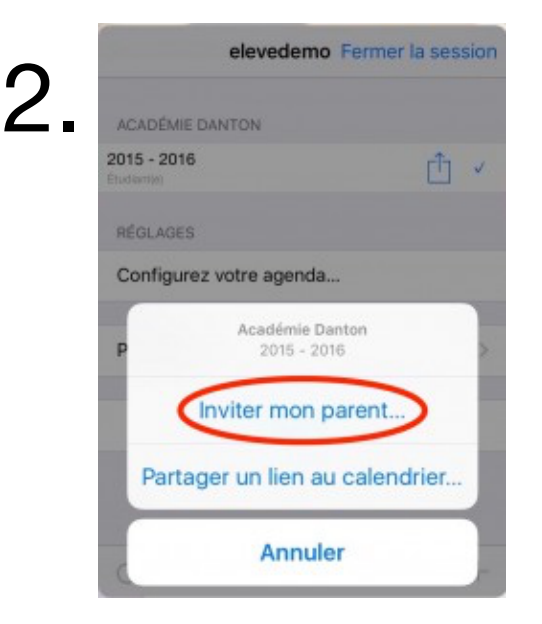

| Veuillez entrer l'adresse courriel de<br>votre parent. |                 |
|--------------------------------------------------------|-----------------|
| L'adresse courriel d                                   | le votre parent |
|                                                        |                 |

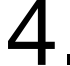

#### Bienvenue dans Studyo

| Bonjour,                                                                                             |                                                                                                    |
|----------------------------------------------------------------------------------------------------|----------------------------------------------------------------------------------------------------|
| Xavier Vachon vous a identifié comme étant son parent (une bonne nouvelle en so).<br>Cliquez le lien | Studyo Accueil Studyo Web (Deta) A propos Tutoriels Soutien (                                                  |
| Pour vous connecter à son agenda Studyo, veuillez débuter en cliquarte lien suivant:                 |                                                                                                    |
| Je confirme que je suis le parent de Xavier Vachon.                                                  | Parent Studyo                                                                                                  |
| Les instructions détaillées seront affichées sur la page de confirmation.                            | Vous recevrez dorénavant des rapports hebdomadaires contenant l'état des tâches scolaires<br>de Xavier Vachon. |
| Pour toute question, n'hésitez pas à nous envoyer un courriel-                                       | Vous pouvez aussi accéder à l'agenda de votre enfant en utilisant le code w7v-A9B-3JZ                          |
| L'équipe Studyo                                                                                      | pour vous créer un compte dans Studyo.                                                                         |
|                                                                                                    | Soit sur votre appareil iOS en installant Studyo pour iOS à partir du App Store                                |
|                                                                                                    | ou directement via la version web de Studvo.                                                                   |

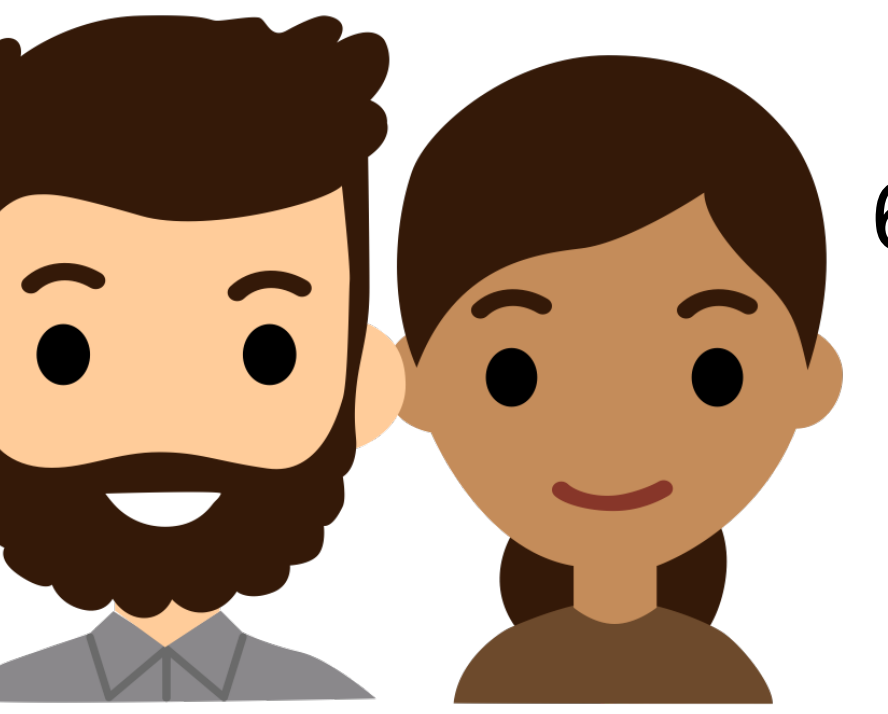

6. Connectez-vous à Studyo

- Version web: <u>http://app.studyo.co</u>)
- Version iOS (cherchez Studyo dans le App Store)

#### Studyo Weekly Report

#### Late Tasks

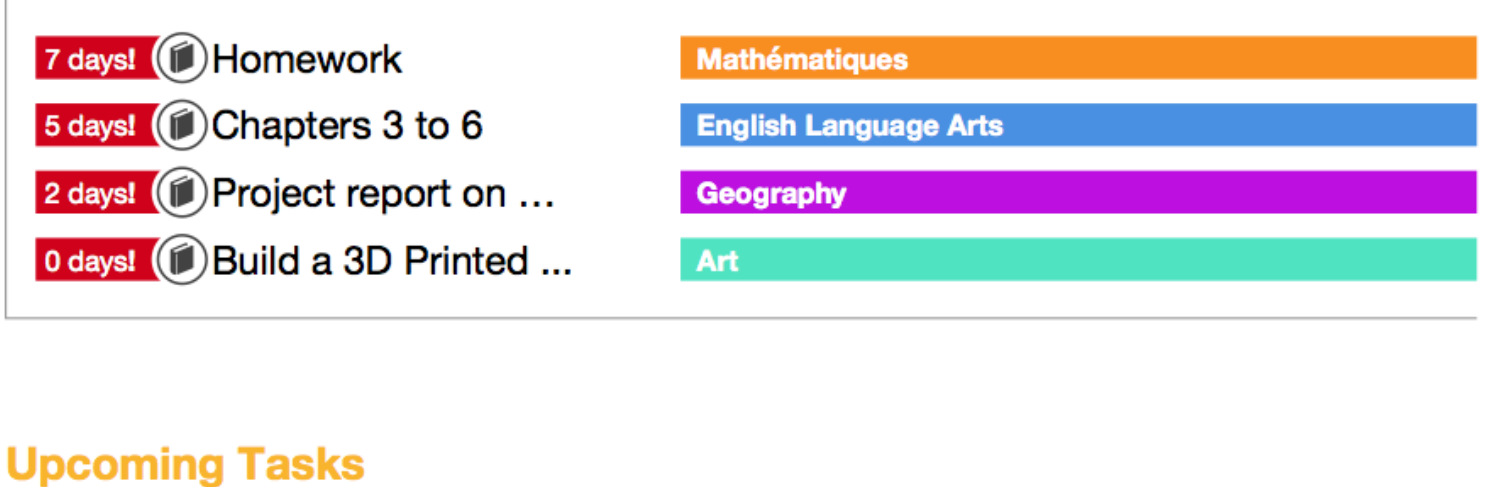

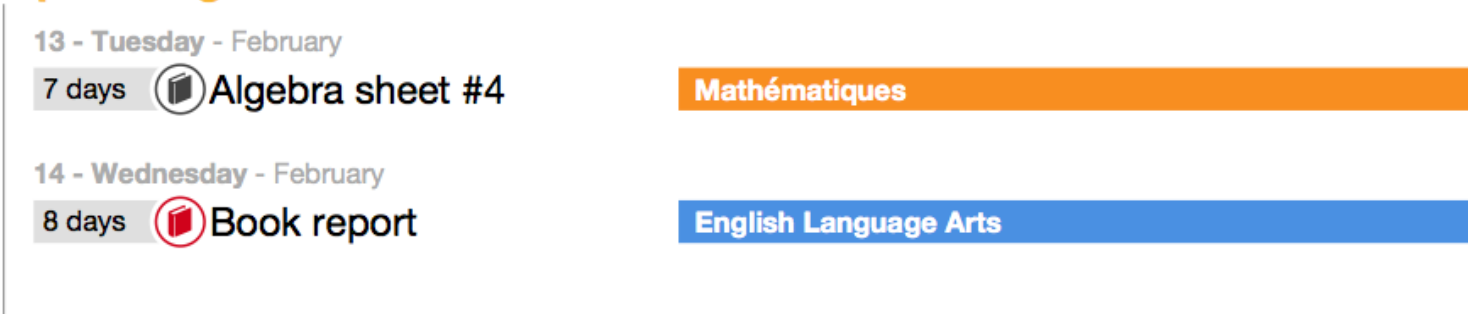

#### Week at-a-glance

| 13 <b>Sun</b> | 14 <b>Mon</b> | 15 Tue<br>★ Special event day<br>& Parent-teacher meetings | 16 <b>Wed</b> | 17 <b>Thu</b> | 18 <b>Fri</b> |
|---------------|---------------|------------------------------------------------------------|---------------|---------------|---------------|
| AM            | Mat           | Mat                                                        | Mat           | Mat           | Mat           |
| PM            | Eng           | Eng                                                        | Eng           | Eng           | Eng           |
|               | Sci           | Sci                                                        | Sci           | Sci           | Sci           |
|               | Geo           | Geo                                                        | Geo           | Geo           | Geo           |
|               | His           | His                                                        | His           | His           | His           |
|               | P.Ed.         | P.Ed.                                                      | P.Ed.         | P.Ed.         | P.Ed.         |

### http://studyo.co/ressources

Presentation + Tutoriels